# RV34xシリーズルータでのインターネットプロ トコルセキュリティ(IPSec)プロファイルの設定

#### 目的

Internet Protocol Security(IPSec)は、2台のルータなどの2つのピア間に安全なトンネルを提供します。これらのセキュアなトンネルを介して送信される機密パケットと、これらの機密 パケットを保護するために使用するパラメータは、これらのトンネルの特性を指定して定義 する必要があります。次に、IPSecピアは、このような機密パケットを検出すると、適切な セキュアトンネルをセットアップし、このトンネルを介してパケットをリモートピアに送信 します。

ファイアウォールまたはルータにIPsecを実装すると、境界を通過するすべてのトラフィッ クに適用できる強力なセキュリティが提供されます。企業またはワークグループ内のトラフ ィックは、セキュリティ関連の処理のオーバーヘッドを受けません。

このドキュメントの目的は、RV34xシリーズルータでIPSecプロファイルを設定する方法を 示すことです。

## 該当するデバイス

• RV34xシリーズ

### [Software Version]

• 1.0.1.16

### IPSecプロファイルの設定

IPSecプロファイルの作成

ステップ1:ルータのWebベースのユーティリティにログインし、[VPN] > [IPSec Profiles] を選択します。

| VPN                   |
|-----------------------|
| VPN Setup Wizard      |
| IPSec Profiles        |
| Site-to-Site          |
| Client-to-Site        |
| Teleworker VPN Client |
| PPTP Server           |
| L2TP Server           |
| SSL VPN               |
| VPN Passthrough       |

ステップ2:IPsecプロファイルテーブルに既存のプロファイルが表示されます。[Add] をクリ ックし、新規プロファイルを作成します。

| IPs | ec Profiles Table   |        |              |
|-----|---------------------|--------|--------------|
|     | Name                | Policy | In Use       |
| 0   | Amazon_Web_Services | Auto   |              |
| 0   | Default             | Auto   | $\checkmark$ |
| 0   | Microsoft_Azure     | Auto   |              |
|     | Add Edit            | Clone  | Delete       |

ステップ3:[Profile Name]フィールドにプロファイルの名前*を作成*します。プロファイル名 には、英数字と特殊文字のアンダースコア(\_)のみを使用してください。

**注**:この例では、IPSec\_VPNがIPSecプロファイル名として使用されます。

| Add a New IPSec Profile |     |         |   |        |
|-------------------------|-----|---------|---|--------|
| Profile Name:           | IPS | Sec_VPN | _ |        |
| Keying Mode             | 0   | Auto    | 0 | Manual |

ステップ4:オプションボタンをクリックして、プロファイルが認証に使用するキー交換方 式を決定します。次のオプションがあります。

- Auto:ポリシーパラメータは自動的に設定されます。このオプションでは、データ整合性と 暗号化キー交換にインターネットキー交換(IKE)ポリシーを使用します。これを選択すると、 [Auto Policy Parameters]領域の設定が有効になります。ここをク<u>リック</u>して、自動設定を行 います。
- [手動(Manual)]: このオプションを使用すると、バーチャルプライベートネットワーク (VPN)トンネルのデータ暗号化と整合性のキーを手動で設定できます。これを選択すると、 [Manual Policy Parameters]領域の設定が有効になります。ここをク<u>リック</u>して、手動設定を 構成します。

注:この例では、[Auto]が選択されています。

| Add a New IPSec Profile |                 |
|-------------------------|-----------------|
| Profile Name:           | IPSec_VPN       |
| Keying Mode             | 🧿 Auto 🛛 Manual |

#### <u>自動設定の設定</u>

ステップ1:[Phase 1 Options(フェーズ1オプション)]領域で、[DH Group(DHグループ )]ドロップダウンリストから、フェーズ1のキーで使用する適切なDiffie-Hellman(DH)グル ープを選択します。Diffie-Hellmanは、事前共有キーセットを交換するための接続で使用さ れる暗号キー交換プロトコルです。アルゴリズムの強度はビットによって決まります。次の オプションがあります。

- Group2 1024 bit: キーの計算は遅くなりますが、Group1よりも安全です。
- Group5 1536-bit:最も遅いキーを計算しますが、最もセキュアです。

注:この例では、Group2-1024ビットが選択されています。

| Phase I Options |                     |
|-----------------|---------------------|
| DH Group:       | ✓ Group2 - 1024 bit |
| Encryption:     | Group5 - 1536 bit   |

ステップ2:[Encryption]ドロップダウンリストから、Encapsulating Security Payload(ESP)お よびInternet Security Association and Key Management Protocol(ISAKMP)を暗号化および 復号化するための適切な暗号化方式を選択します。 次のオプションがあります。

- 3DES:Triple Data Encryption Standard(トリプルデータ暗号規格)。
- AES-128:Advanced Encryption Standard(AES-128)は128ビットキーを使用します。
- AES-192:Advanced Encryption Standard (AES-192;高度暗号化規格)は192ビットキーを 使用します。
- AES-256:Advanced Encryption Standard(AES-256)は256ビットキーを使用します。

**注:AESはDESと**3DESを通じて暗号化を行う標準的な方式で、パフォーマンスとセキュリ ティを向上させます。AESキーを長くすると、ドロップインパフォーマンスでセキュリティ が向上します。この例では、AES-256が選択されています。

| Phase I Options | 3DES        |
|-----------------|-------------|
| DH Group:       | AES-128     |
|                 | AES-192     |
| Encryption:     | ✓ AES-256 🗘 |
| Authentication: | MD5 \$      |

ステップ3:[Authentication]ドロップダウンメニューから、ESPおよびISAKMPの認証方法を 選択します。次のオプションがあります。

- MD5:Message Digest Algorithm(MD5;メッセージダイジェストアルゴリズム)に128ビットのハッシュ値があります。
- SHA-1:Secure Hash Algorithm(SHA-1;セキュアハッシュアルゴリズム)に160ビットのハ ッシュ値があります。

• SHA2-256:256ビットのハッシュ値を使用したセキュアハッシュアルゴリズム。

注: MD5とSHAは、どちらも暗号化ハッシュ関数です。データの一部を取り込み、圧縮し、通常は再生可能ではない一意の16進数出力を作成します。この例では、SHA2-256が選択 されています。

| DH Group:       | Group2 - 1024 bit 🖨 |  |  |
|-----------------|---------------------|--|--|
| Encryption:     | MD5<br>SHA1         |  |  |
| Authentication: | ✓ SHA2-256          |  |  |

ステップ4:[*SA Lifetime]フィールド*に、120 ~ 86400の範囲の値を入力します。これは、イ ンターネットキー交換(IKE)セキュリティアソシエーション(SA)がこのフェーズでアクティ ブなままである時間の長さです。デフォルト値は 28800 です。

注:この例では、28801が使用されます。

| Authentication:          | SHA2-256 \$ |
|--------------------------|-------------|
| SA Lifetime:             | 28801       |
| Perfect Forward Secrecy: | Enable      |

ステップ5:(オプション)IPSecトラフィックの暗号化と認証に新しいキーを生成するには、 [Enable Perfect Forward Secrecy]チェックボックスをオンにします。

| Authentication:          | SHA2-256 \$ |
|--------------------------|-------------|
| SA Lifetime:             | 28801       |
| Perfect Forward Secrecy: | Enable      |

ステップ6:[Phase II Options]領域の[Protocol Selection]ドロップダウンメニューから、ネゴ シエーションの2番目のフェーズに適用するプロトコルタイプを選択します。次のオプショ ンがあります。

- ESP:これが選択されている場合は、ステップ7に進み、ESPパケットの暗号化と復号化の方法を選択します。データプライバシーサービス、オプションのデータ認証、およびアンチリプレイサービスを提供するセキュリティプロトコル。ESPは保護するデータをカプセル化します。
- AH:認証ヘッダー(AH)は、データ認証とオプションのアンチリプレイサービスを提供するセキュリティプロトコルです。AHは、保護されるデータ(完全なIPデータグラム)に埋め込まれます。これを選択した場合は、ステップ8に進みます。

# Phase II Options Protocol Selection:

Encryption:

| ✓ ESP | ŧ        |
|-------|----------|
| AH    |          |
| UDLU  | <b>†</b> |

ステップ7:ステップ6でESPを選択した場合は、[Encryption]ドロップダウンリストから、 ESPおよびISAKMPを暗号化および復号化するための適切な暗号化方式を選択します。次の オプションがあります。

- 3DES:Triple Data Encryption Standard(トリプルデータ暗号規格)。
- AES-128:Advanced Encryption Standard(AES-128)は128ビットキーを使用します。
- AES-192:Advanced Encryption Standard (AES-192;高度暗号化規格)は192ビットキーを 使用します。
- AES-256:Advanced Encryption Standard(AES-256)は256ビットキーを使用します。

**注**:この例では、AES-256が選択されています。

| Phase II Options    | 3DES      |   |
|---------------------|-----------|---|
| Protocol Selection: | AES-128   |   |
|                     | AES-192   | P |
| Encryption:         | ✓ AES-256 | ÷ |
|                     |           |   |

<u>ステップ8:[</u>Authentication]ドロップダウンメニューから、ESPおよびISAKMPの認証方法を 選択します。次のオプションがあります。

- MD5:Message Digest Algorithm(MD5;メッセージダイジェストアルゴリズム)に128ビットのハッシュ値があります。
- SHA-1:Secure Hash Algorithm(SHA-1;セキュアハッシュアルゴリズム)に160ビットのハ ッシュ値があります。
- SHA2-256:256ビットのハッシュ値を使用したセキュアハッシュアルゴリズム。

注:この例では、SHA2-256が使用されています。

| Protocol Selection: | ESP         | \$ |
|---------------------|-------------|----|
| Encryption:         | MD5<br>SHA1 | ¢  |
| Authentication:     | ✓ SHA2-256  | ÷  |

ステップ9:[*SA Lifetime]フィールド*に、120 ~ 28800の範囲の値を入力します。これは、 IKE SAがこのフェーズでアクティブなままである時間の長さです。デフォルト値は 3600 で す。

注:この例では、28799が使用されます。

#### SA Lifetime:

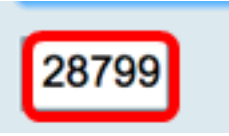

ステップ10:[DHグループ(DH Group)]ドロップダウンリストから、フェーズ2のキーで使用 する適切なDiffie-Hellman(DH)グループを選択します。オプションは次のとおりです。

- Group2 1024 bit : キーの計算は遅くなりますが、Group1よりも安全です。
- Group5 1536 bit:最も遅いキーを計算しますが、最もセキュアです。

注:この例では、Group5 - 1536ビットが選択されています。

| SA Lifetime:    | 29700               |  |
|-----------------|---------------------|--|
|                 | Group2 - 1024 bit   |  |
| DH Group:       | ✓ Group5 - 1536 bit |  |
| Apply           |                     |  |
| ステップ11:をクリックします |                     |  |

注:IPSecプロファイルテーブルに戻り、新しく作成されたIPSecプロファイルが表示され ます。

| IPS | ec Profiles           |                |                |                                                         |
|-----|-----------------------|----------------|----------------|---------------------------------------------------------|
| ~   | Success. To permanent | ly save the co | nfiguration. G | to to Configuration Management page or click Save icon. |
|     |                       |                |                |                                                         |
| IP  | sec Profiles Table    | Deline         |                |                                                         |
|     | Name                  | Policy         | In Use         |                                                         |
| 0   | Amazon_Web_Services   | Auto           | 1              |                                                         |
| 0   | Default               | Auto           | 1              |                                                         |
| 0   | Microsoft_Azure       | Auto           |                |                                                         |
| 0   | IPSec_Vpn             | Auto           |                |                                                         |
|     | Add Edit              | C              | lone           | Delete                                                  |
| A   | pply Cancel           | ]              |                |                                                         |

ステップ12:(オプション)構成を永続的に保存するには、[構成のコピー/保存(Copy/Save Configuration)]ページに移動するか、ページの上部にあるアイコンをクリックします。
Save

これで、RV34xシリーズルータでAuto IPSecプロファイルが正常に設定されました。

#### 手動設定の設定

ステップ1:[*SPI-Incoming*]フィールドに、VPN接続の着信トラフィックのセキュリティパラ メータインデックス(SPI)タグの100 ~ FFFFFFの16進数を入力します。SPIタグは、ある セッションのトラフィックを他のセッションのトラフィックと区別するために使用されます 。

注:この例では、0xABCDが使用されます。

| Manual Policy Parameters |        |
|--------------------------|--------|
| SPI-Incoming:            | 0xABCD |
| SPI-Outgoing:            | 0×1234 |

ステップ2:[*SPI-Outgoing*]フィールドに、VPN接続の発信トラフィックのSPIタグとして、 100 ~ FFFFFFの16進数を入力します。

注:この例では、0x1234が使用されています。

| SPI-Incoming: | 0xABCD |
|---------------|--------|
| SPI-Outgoing: | 0x1234 |

<u>ステップ3:[</u>Encryption]ドロップダウンリストからオプションを選択します。オプションは 3DES、AES-128、AES-192、およびAES-256です。

注:この例では、AES-256が選択されています。

| SPI Incoming: | 3DES               |
|---------------|--------------------|
| SPI Outgoing: | AES-128<br>AES-192 |
| Encryption:   | ✓ AES-256          |

ステップ4:[*Key-In*]フィールドに、インバウンドポリシーのキーを入力します。キーの長さは、ステップ3で選択したアルゴリズム<u>によって異なります</u>。

- 3DESは48文字のキーを使用します。
- AES-128は32文字キーを使用します。
- AES-192は48文字キーを使用します。
- AES-256は64文字キーを使用します。

注:この例では、123456789123456789123...が使用されています。

| Key-In:  | 123456789123456789123 |
|----------|-----------------------|
| Key-Out: | 1a1a1a1a1a1a1a1212121 |

ステップ5:[*Key-Out*]フ*ィールド*に、発信ポリシーのキーを入力します。キーの長さは、手順 3で選択したアルゴリズムによって異なります。

注:この例では、1a1a1a1a1a1a1a121212...を使用します。

| Key-In:  | 123456789123456789123 |
|----------|-----------------------|
| Key-Out: | 1a1a1a1a1a1a1a1212121 |

<u>ステップ6:[</u>Manual Integrity Algorithm]ドロップダウンリストからオプションを選択します。

- MD5:データ整合性に128ビットのハッシュ値を使用します。MD5はSHA-1およびSHA2-256よりもセキュアではありませんが、高速です。
- SHA-1:データ整合性のために160ビットのハッシュ値を使用します。SHA-1はMD5よりも低 速ですが安全性が高く、SHA-1はSHA2-256よりも高速ですが安全性が低くなります。
- SHA2-256:データ整合性に256ビットのハッシュ値を使用します。SHA2-256はMD5および SHA-1よりも低速ですが、セキュアです。

注:この例では、MD5が選択されています。

| Authentication: | ✓ MD5            |  |
|-----------------|------------------|--|
| Key-In          | SHA1<br>SHA2-256 |  |
| Key-Out         |                  |  |

ステップ7:[*Key-In*]フィールドに、インバウンドポリシーのキーを入力します。キーの長さ は、ステップ6で選択したアルゴリズム<u>によって異なります</u>。

• MD5は32文字キーを使用します。

- SHA-1は40文字のキーを使用します。
- SHA2-256は64文字キーを使用します。

注:この例では、123456789123456789123...が使用されています。

| Key-In:  | 123456789123456789123 |
|----------|-----------------------|
| Key-Out: | 1a1a1a1a1a1a1a1212121 |

ステップ8:[*Key-Out*]フィールドに、発信ポリシーのキーを入力します。キーの長さは、ステップ6で選択したアルゴリズム<u>によって異なります</u>。

注:この例では、1a1a1a1a1a1a1a121212...を使用します。

| Key-In:        | 123456789123456789123 |
|----------------|-----------------------|
| Key-Out:       | 1a1a1a1a1a1a1a121212  |
| ステップ9:をクリックします | Apply                 |

**注**: IPSecプロファイルテーブルに戻り、新しく作成されたIPSecプロファイルが表示され

| IPSec Profiles       |                  |                                                                     |
|----------------------|------------------|---------------------------------------------------------------------|
| Success. To permanen | tly save the con | figuration. Go to Configuration Management page or click Save icon. |
|                      |                  |                                                                     |
| IPsec Profiles Table |                  |                                                                     |
| Name                 | Policy           | In Use                                                              |
| Amazon_Web_Services  | Auto             | Ø                                                                   |
| O Default            | Auto             | <b>1</b>                                                            |
| Microsoft_Azure      | Auto             |                                                                     |
| IPSec_Vpn            | Manual           |                                                                     |
| Add Edit             | t Clo            | one Delete                                                          |
| Apply Cancel         |                  |                                                                     |

ステップ10:(オプション)構成を永続的に保存するには、[構成のコピー/保存(Copy/Save Configuration)]ページに移動するか、ページの上部にあるアイコンをクリックします。
Save

これで、RV34xシリーズルータで手動IPSecプロファイルが正しく設定されました。